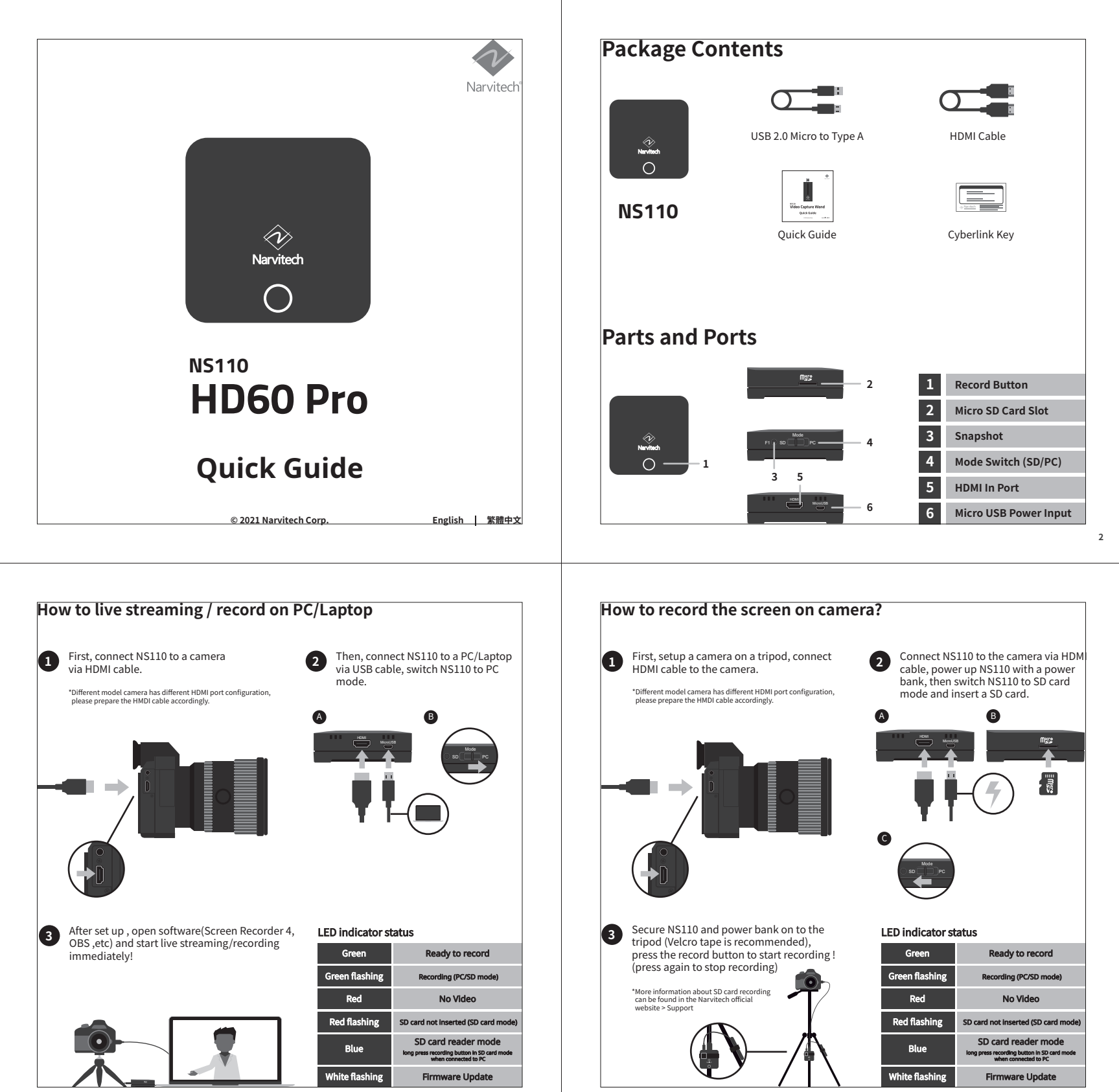

## 句裝內容

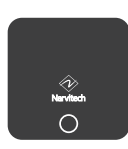

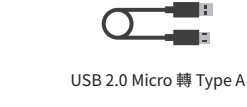

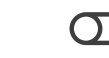

HDMI 傳輸線

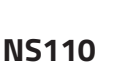

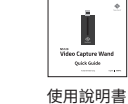

B

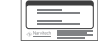

Cyberlink 序號卡

# 外觀簡介

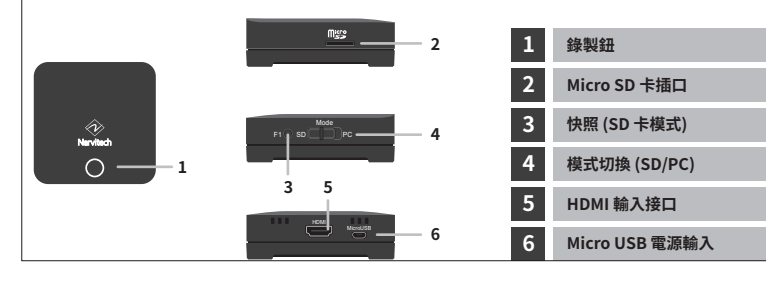

2

A

## 如何透過 NS110 外錄相機螢幕?

首先把相機與三腳架架設好後, 接著將 HDMI 連接相機 \*每種相機的 HDMI 輸出接口規格可能會有所不同 需搭配對應規格的 HDMI 傳輸線

1

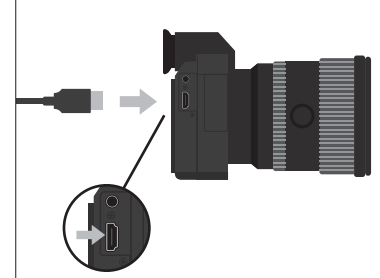

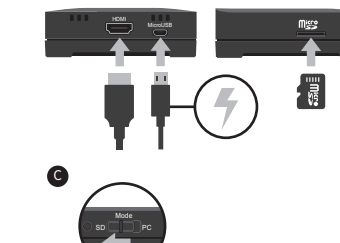

將 NS110 透過 HDMI 與相機連接,然後

插入 NS110 並切換到 SD 卡模式。

透過 USB 連接行動電源,最後再將 SD 卡

В

將連接好的 NS110 與行動電源分別綁在 (3 腳架上(建議使用魔鬼氈),最後按下 NS110 錄製按鈕即可開始錄製! (再次按下按鈕即可停止)

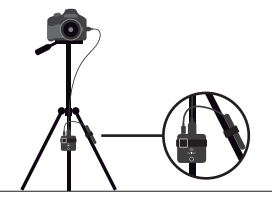

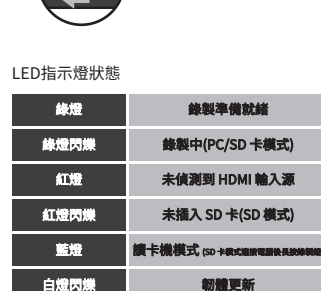

### 如何在筆電/PC上進行直播/視訊?

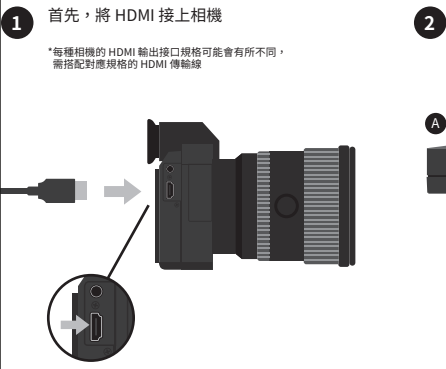

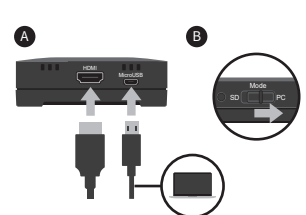

接著將 NS110 透過 HDMI 連接相機,

再透過 USB 連接 PC 或是筆電 ,

最後將 NS110 切換到 PC 模式。

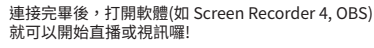

支援中心 > 下載專區 > NS110 的中找尋

\*NS110 與軟體的設定流程請至 Narvitech 官網 >

3

5

LED指示燈狀態

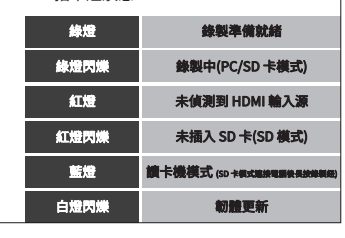

6

►

#### Please visit Narvitech.com for more information | 更多 NS110 的資訊都在 Narvitech.com

Please go to "Contact us" on Narvitech Official website, our customer service are willing to help you for any further questions NS110 user manual : Narvitech official website > Support > Download > NS110 NS110 FAQ : Narvitech official website > Support > FAQ > NS110

如有使田上的問題,請利田官方網站的"聯絡我們"或 Facebook紛絲圖的私訊,我們將有惠人為你服務。 NS110完整使用說明書: Narvitech官網>支援中心>下載專區>NS110 NS110完整使用說明書: Narvitech官網>支援中心>FAQ>NS110

#### Copyright and Trademark | 版權及商標資訊

© 2021Narvitech Corp. All Rights Reserved. Narvitech, NS110, its products names and logos are trademarks or registered trademarks of Narvitech Corp. All other company and product names and logos may be trademarks or registered trademarks of their respective owners in certain countries. Product specifications are subject to change without notice.

©2021 Narvitech Corp.保留所有權利。Narvitech及其產品名稱和商標屬於Narvitech Corp,所有其他公司和產品名稱及商標可能是其各自所有者 在某些國家的商標或註冊商標。

#### AUTION | 注意

- 1. Do not scratch the product with sharp object to avoid peeling off the housing printing.
- 2. Do not bring the product close to fire source to avoid damage to the product.
- 3. Do not drop the product to avoid damage to the product. Narvitech will not be responsible for the warranty if the product is damaged intentionally.
- 5. Please make sure to return color box, device, accessories all together within the warranty period, otherwise Narvitech will not responsible for the warranty.
- 1. 墙勿使用銳利物品觸碰產品本體,以免造成外殼印刷剝落。

- 1. 碱切灰出版杆物品酶螺丝晶中全晶、外无温度对成白地购为。 2. 鳞肉皮用扩展线膜露盖品本值,以免造成硬醋指设。 3. 鳞肉蕈苷產品,以免造成硬醋指设。 4. 如愿意致遗產品。本公司認予有保留維修置任。 5. 保固期限內如需維修,講務必將外盒、產品本體、及所有配件一同寄回,否則認不負保固責任。

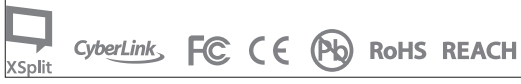

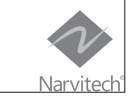

X

8